メディカルナレッジでの「認知症研修認定薬剤師制度」講座の検索手順

1. メディカルナレッジホームページ画面

「メディカルナレッジ」のホームページにアクセスしてください。

https://www.medical-knowledge.net/

入会お申込をしていない方は①「入会のお申込み」をクリックして、入会のお申込み をして下さい。入会お申込みを済まされた方、及び、ログインID・パスワードを 取得済みの方は②「受講はこちらから」をクリックしてログイン画面に進んでください。

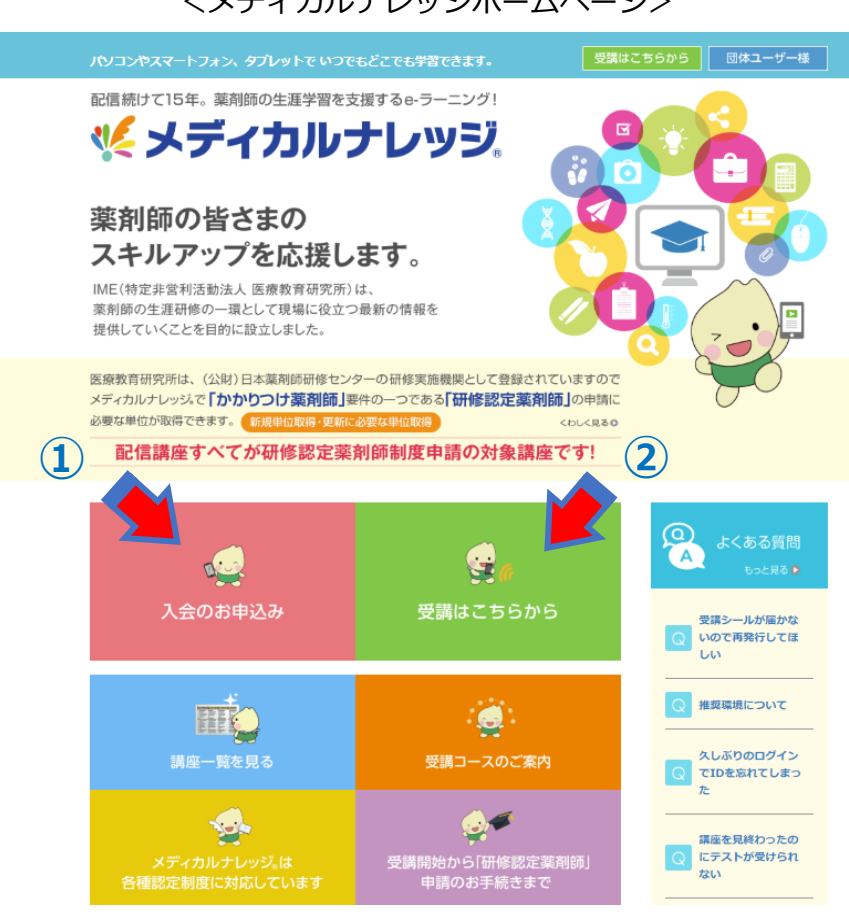

<メディカルナレッジホームページ>

2. ログイン画面

登録したログインID・パスワードを入力して、「ログイン」をクリックしてください。

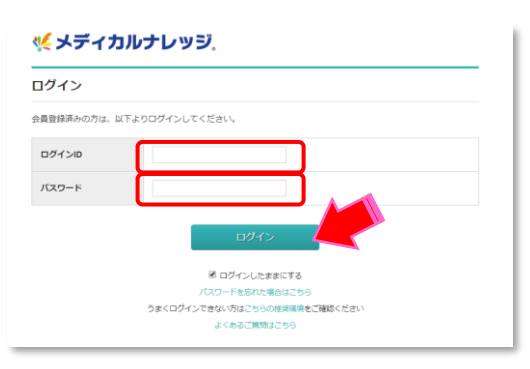

## 3. 検索画面

- ① ログイン後、「講座」をクリックしてください。
- ②「キーワード検索」をクリックしてください。
- ③「認知症研修認定薬剤師制度対象講座」をクリックしてください。

| 候 メディカ          | ルナレッ       | 1              | 講座・講師名の | ▶<br>検索はこちら | よくあるご質問 学習ユーザー<br>Q 文字サイズ 小 中 大          |
|-----------------|------------|----------------|---------|-------------|------------------------------------------|
| トップページ          | 講座         | シール請求          | 認定/目標一  | 覧 個人        | 、設定 コース申込                                |
| 全講座             | 受講中講座      | 未受講講座          | 受講済講座   | 団体動画        |                                          |
| 講座 » 全講座        |            |                |         |             |                                          |
| 全講座             |            | 2              |         |             | 講座一覧はこちら                                 |
| 1040件中1~10件を表示し | ています。      | ➡              |         |             | <u>メッセージ (0)</u>                         |
| 絞り込み検索          | キーワ        | ード検索           |         |             | 臭 お知らせ ▶-覧                               |
| 認知症研修認定薬剤師制     | 度対象講座 緩和薬物 | 物療法認定薬剤師制度対象講座 |         |             | 2018.05.01<br>5月発送分からの受講シールの色の変<br>更について |
| 3               |            |                |         |             |                                          |

④「認知症研修認定薬剤師対象講座」が表示されます。

| 火 メディカ                                                                                                    | ルナレッミ                                           | <i>.</i>                                                | ・よくなるご算時 第国ユーザー   温座・温酔名の検索はごちら Q 文字サイズ 小 中 大 |      |                               |               |    |  |
|----------------------------------------------------------------------------------------------------|-------------------------------------------------|---------------------------------------------------------|-----------------------------------------------|------|-------------------------------|---------------|----|--|
| トップページ                                                                                                    | 講座                                              | シール請求                                                   | 認定/目標一員                                       | 包 個人 | 設定                            | コース申込         |    |  |
| 全講座                                                                                                    | 受講中講座                                           | 未受講講座                                                   | 受講済講座                                         | 団体動画 |                               |               |    |  |
| 講座 » 全講座                                                                                                    |                                                 |                                                         |                                               |      |                               |               |    |  |
| 全講座                                                                                                    |                                                 |                                                         |                                               |      | 講師                            | 一覧はこちら        |    |  |
| 60件中1~10件を表示して                                                                                                    | います。                                            |                                                         |                                               |      | × ×                           | 1セージ (0)      |    |  |
| 絞り込み検索                                                                                                    | キーワー                                            | ード検索                                                    |                                               |      | 🌲 お知                          | 6t 💌          | 9i |  |
| 認知症研修認定素剤的                                                                                                    | J度対象講座 緩和薬物                                     | 增法認定素利師制度対象講習                                           | ă                                             |      | 2018.05.01<br>5月発送分か<br>更について | らの受講シールの色の    | の変 |  |
| ##2515.8   ##2515.8   ##2515.8   ##2515.8   ##2515.8   ##2515.8   ##2515.8   ##2515.8   ##2515.8   ##2515.8   ##2515.8   ##2515.8   ##2515.8   ##2515.8   ##2515.8   ##2515.8   ##2515.8   ##2515.8   ##2515.8   ##2515.8   ##2515.8   ##2515.8   ##2515.8   ##2515.8   ##2515.8   ##2515.8   ##2515.8   ##2515.8   ##2515.8   ##2515.8   ##2515.8   ##2515.8   ##2515.8   ##2515.8   ##2515.8   ##2515.8   ##2515.8   ##2515.8   ##2515.8   ##2515.8   ##2515.8   ##2515.8   ##2515.8   ##2515.8   ##2515.8   <                                                                                                    | 100歳8<br>の数3<br>7月22<br>新師所<br>株1<br>新師氏<br>百信日 | すめ 前頭側頭葉変性<br>属名:東京慈恵会医科<br>:名: 品川 俊一郎<br>1: 2016.04.27 | <b>症 1</b><br>大学                              |      | 受講<br>薬剤師も押さ<br>磁知識1          | 中の講座 トー       | 質  |  |
| 未受講                                                                                                    | Keywa                                           | rd <mark>&gt;</mark> 認知症研修認定業育                          | ]辞制度対象講座                                      |      | 臨床における                        | 薬物動態の基本的考え    | 达  |  |
|                                                                                                    | 苏利的                                             | 原志博士ミナゼキた」                                              | いわれたの其びまたの語                                   | 4    | 白内障                           |               |    |  |
|                                                                                                    | 虚の症状認知症                                         | 来目的でひゃこえてのことでいるスロルのときのためは、「<br>認知症とはどんな病気か              |                                               |      |                               | 糖尿病における運動療法 1 |    |  |
| accondense)<br>(本式のの通知の)<br>(本式のの通知の)<br>(本式のなどの)<br>(本式のなど)<br>(本式のなど)<br>(本式の)<br>(本式の)<br>(本式のなど)<br>(本式の)<br>(本式の)<br>(<br>(<br>(<br>(<br>(<br>(<br>(<br>(<br>(<br>(<br>(<br>(<br>( | ■<br>こみにくい<br>講師氏<br>配信日                        | 属名: ファルメディコ<br> 名: 狭間 研至<br> : 2016.07.28               | (株)代表取締役                                      |      |                               |               |    |  |
| 受講中                                                                                                    | Keywo                                           | rd 🕑 認知症研修認定業育                                          | 師制度対象講座                                       |      |                               |               |    |  |
| Vitality Index                                                                                                    | 菜剤(<br>認知症                                      | 師も押さえておきたし<br>の治療・ケア・予防                                 | い認知症の基礎知識                                     | 2    |                               |               | _  |  |

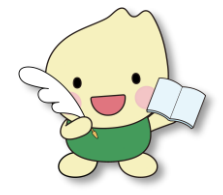

⑤ 講座をクリックして、受講してください。